# Electronic Filing of the Criminal & Civil Notice of Appeal to the Second District

Effective July 1, 2015, the following documents must be filed through the eFiling system:

#### CIVIL

•

- Civil Notice of Appeal
- Civil Docket Statement
  - Including the Decision as an attachment to the Docket Statement
  - Praecipe for Transcript
- Practipe for Clerk to Prepare the Record
- Civil Joint Appeal
- Civil Cross Appeal
- If Indigent Affidavit of Indigency

#### CRIMINAL

- Criminal Notice of Appeal
- Criminal Docket Statement
  - Including the Decision/Term Entry as an attachment to the Docket Statement
- Praecipe for Transcript
- Practipe for Clerk to Prepare the Record
- Statement and Practipe to the Court Reporter and Clerk
- Certification filed by the State
- If indigent Affidavit of Indigency or Financial Disclosure, Affidavit of Indigency

## Filing the Notice of Appeal

The following steps should be taken when filing a Notice of Appeal for the Criminal and Civil cases:

- 1. Sign into eFlex
- 2. Click File to Existing Case

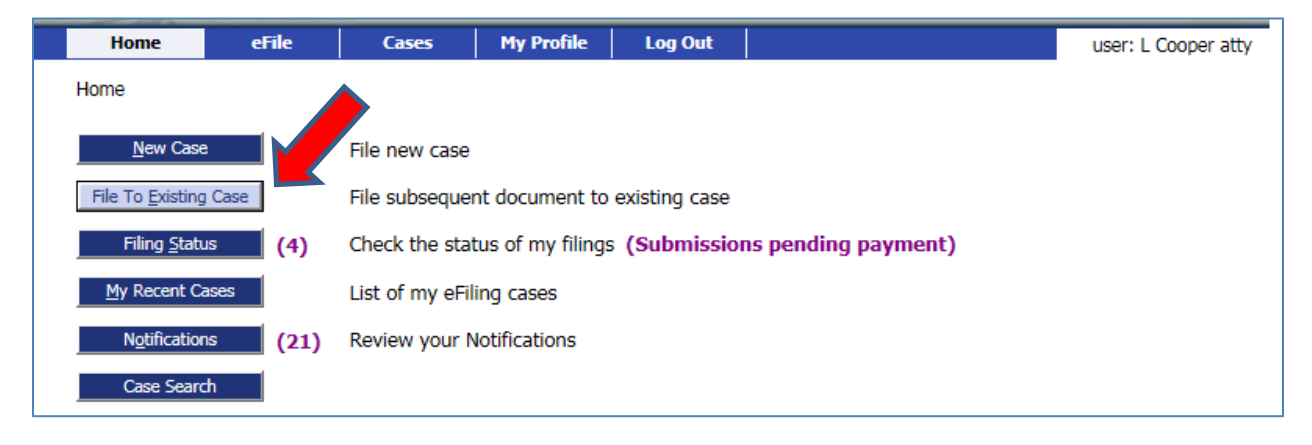

3. Enter the Case Number (click Case Title if link is available)

- 4. Click Case Search
- 5. Click Submit next to any one of the parties

| ome => Existing (                                                                            | Case                                                                             |                                                                                                    |                                          |  |  |  |  |  |
|----------------------------------------------------------------------------------------------|----------------------------------------------------------------------------------|----------------------------------------------------------------------------------------------------|------------------------------------------|--|--|--|--|--|
| Existing Cases                                                                               |                                                                                  |                                                                                                    |                                          |  |  |  |  |  |
| ases that wil                                                                                | l be filed on                                                                    |                                                                                                    |                                          |  |  |  |  |  |
| Case Number                                                                                  | Case Title                                                                       |                                                                                                    |                                          |  |  |  |  |  |
| Enter case identifying information                                                           |                                                                                  |                                                                                                    |                                          |  |  |  |  |  |
| Case Number (Ex: 2008 CV 00112): 2015 CV 07443 X                                             |                                                                                  |                                                                                                    |                                          |  |  |  |  |  |
| Case Num                                                                                     | ber (Ex: 2008 CV 001                                                             | 12): 2015 CV 07443                                                                                                    | ×                                        |  |  |  |  |  |
| Case Num                                                                                     | ber (Ex: 2008 CV 001                                                             | 12) : 2015 CV 07443<br>Case Se                                                                                                    | X<br>sarch                               |  |  |  |  |  |
| Case Numl                                                                                    | ber (Ex: 2008 CV 001<br>Results                                                  | 12) : 2015 CV 07443<br>Case Se                                                                                                    | x<br>aarch                               |  |  |  |  |  |
| Case Num<br>Case Search<br>Case Number                                                       | ber (Ex: 2008 CV 001<br>Results<br>Case Title                                    | 12) : 2015 CV 07443<br>Case Se<br>Action                                                                                           | earch                                    |  |  |  |  |  |
| Case Numl<br>Case Search<br>Case Number<br>2015 CV 07443                                     | Results<br>Case Title<br>DEFENDANT 2, TEST                                       | 12) : 2015 CV 07443<br>Case Se<br>Action<br>Add this case to your list                                                             | x<br>earch                               |  |  |  |  |  |
| Case Numl<br>Case Search<br>Case Number<br>2015 CV 07443<br>2015 CV 07443                    | Results<br>Case Title<br>DEFENDANT 2, TEST<br>DEFENDANT, TEST                    | 12) : 2015 CV 07443<br>Case Se<br>Action<br>Add this case to your list<br>Add this case to your list                               | x<br>sarch<br>Submit<br>Submit           |  |  |  |  |  |
| Case Number<br>Case Search<br>Case Number<br>2015 CV 07443<br>2015 CV 07443<br>2015 CV 07443 | Results<br>Case Title<br>DEFENDANT 2, TEST<br>DEFENDANT, TEST<br>PLAINTIFF, TEST | 12) : 2015 CV 07443<br>Case Se<br>Action<br>Add this case to your list<br>Add this case to your list<br>Add this case to your list | x<br>earch<br>Submit<br>Submit<br>Submit |  |  |  |  |  |

- Select the 2<sup>nd</sup> District Court of Appeals Category
  Select Notice of Appeal to the Second District Court of Appeals as the first Document Type

| Montgomery County<br>Ohio Gregory A. Brush, Clerk of Courts<br>Common Pleas Court, General Division |                                                                                                    |                                                                                                    |                                                                      | eFiling                                   |                |              |         |          |        |
|----------------------------------------------------------------------------------------------------|----------------------------------------------------------------------------------------------------|----------------------------------------------------------------------------------------------------|----------------------------------------------------------------------|-------------------------------------------|----------------|--------------|---------|----------|--------|
| Home eFile                                                                                          | Cases                                                                                                    | My Profile                                                                                                    | user: L Cooper atty                                                  |                                           |                |              |         |          |        |
| Home ⇔ Existing Case ⇔ A                                                                            | id a Document                                                                                                    |                                                                                                    |                                                                      |                                           |                |              |         |          |        |
| Case Number : 2                                                                                     | 015 CV 07                                                                                                    | 443 Case                                                                                                    | Title : Ti                                                           | EST PLAIN                                 | TIFF vs TEST D | EFENDAN      | r       |          |        |
| Case Type : Civil                                                                                   |                                                                                                    |                                                                                                    |                                                                      |                                           |                |              |         |          |        |
| Document Categ                                                                                      | 2nd District                                                                                                    | Court of Appeal                                                                                                    | s                                                                    | ~                                         |                |              |         |          |        |
| Document Type<br>Additional Text *<br>Document Locati<br>Add to Submissio                           | Affidavit of<br>Civil Docket<br>Cross Appe<br>Entry<br>Joint Appea<br>Motion<br>Notice of A<br>Praecipe fo<br>Praecipe fo | Indigency<br>Statement<br>al to the Second<br>I to the Second I<br>opeal to the Second<br>r Clerk to Prepar<br>r Transcript | District Court (<br>District Court o<br>and District Cou<br>e Record | of Appeals<br>f Appeals<br>urt of Appeals | Browse         | ]            |         |          |        |
|                                                                                                    |                                                                                                    | Document Nan                                                                                                    | ne                                                                   |                                           | View Document  | Edit<br>Data | Size    | Pg Count | Remove |
| Modify Party Information                                                                            |                                                                                                    |                                                                                                    |                                                                      |                                           |                | 2            | 0.01 MB |          |        |
| Back Move to Draft                                                                                  | Next                                                                                                    |                                                                                                    |                                                                      |                                           |                |              |         |          |        |

- a. Add the Additional Text
- b. Browse and locate the Notice of Appeal saved as a PDF document
- c. Click Add

### 8. Select Criminal or Civil Docket Statement as the next Document Type

- a. Docket Statements available as fillable PDF forms at <u>www.clerk.co.montgomery.oh.us/legal/forms.cfm</u>
- b. Add the Additional Text (i.e. Transcript Available)
- c. Browse and locate the Docket Statement saved on the computer
- d. Click Add
- 9. Select Attachment to attach the decision you are appealing to the Docket Statements
  - a. Add the Additional Text (i.e. Decision appealing)
  - b. Click Add
  - c. Select the Docket Statement the document should be attached with
  - d. Click Next

| Ohio                                                                                             |                   | Common Pleas Court, General Division |              |            |                    | 1 mins              |  |  |
|--------------------------------------------------------------------------------------------------|-------------------|--------------------------------------|--------------|------------|--------------------|---------------------|--|--|
| Home                                                                                             | eFile             | Cases                                | My Profile   | Log Out    |                    | user: L Cooper atty |  |  |
| Home $\Rightarrow$ Existing Case $\Rightarrow$ Add a Document $\Rightarrow$ Attach a SubDocument |                   |                                      |              |            |                    |                     |  |  |
| Case Nur                                                                                         | nber : 201        | 5 CV 0744                            | 13 Case      | Title : TE | ST PLAINTIFF vs TE | ST DEFENDANT        |  |  |
| Attach Attac                                                                                     | hment DECISI      | ON APPEALE                           | D to a Docum | ent        |                    |                     |  |  |
| Attach Attach                                                                                    | ment DECISION     | APPEALED to:                         |              |            |                    |                     |  |  |
|                                                                                                  |                   |                                      |              |            | Document Name      |                     |  |  |
| O Notice of Appeal to the Second District Court of Appeals FOR DEFENDANT                         |                   |                                      |              |            |                    |                     |  |  |
| Ocivil Dock                                                                                      | et Statement TRAN | ISCRIPT REQUEST                      | ED           |            |                    |                     |  |  |
|                                                                                                  |                   |                                      |              |            |                    |                     |  |  |
| Back Next                                                                                        |                   |                                      |              |            |                    |                     |  |  |
|                                                                                                  |                   |                                      |              |            |                    |                     |  |  |
|                                                                                                  |                   |                                      |              |            |                    |                     |  |  |

- 10. Select **Praecipe for Transcript** if a Transcript is required
  - a. Add the Additional Text (i.e. Hearing date and time)
  - b. Browse and locate the saved PDF document
  - c. Click Add
- 11. Select Affidavit of Indigency or Financial Disclosure/Affidavit if Defendant is Indigent
  - a. Add the Additional Text
  - b. Browse and find the saved PDF document
  - c. Click Add
- 12. Continue to add any additional documents that should be filed with the Notice of Appeal making sure they belong on the Trial Court case number

| Case Number : 2015 CV 07443 Case Title : TEST PLAINTIFF vs TEST DEFENDANT |                                         |                          |                   |              |         |             |        |  |  |
|---------------------------------------------------------------------------|-----------------------------------------|--------------------------|-------------------|--------------|---------|-------------|--------|--|--|
|                                                                           |                                         |                          |                   |              |         |             |        |  |  |
| Document Category                                                         | 2nd District Court of Appeals           | ~                        |                   |              |         |             |        |  |  |
| Document Type *                                                           |                                         | ~                        |                   |              |         |             |        |  |  |
| Additional Text *                                                         |                                         |                          |                   |              |         |             |        |  |  |
|                                                                           | Emergency                               |                          |                   |              |         |             |        |  |  |
| Document Location                                                         | _ ,                                     |                          | Browse            |              |         |             |        |  |  |
| Add to Submission                                                         | Add                                     |                          |                   |              |         |             |        |  |  |
| De                                                                        | ocument Name                            | View Document            |                   | Edit<br>Data | Size    | Pg<br>Count | Remove |  |  |
| Modify Party Information                                                  |                                         | Form.xml                 |                   | <b>N</b>     | 0.01 MB |             |        |  |  |
| Notice of Appeal to the Second                                            | District Court of Appeals FOR DEFENDANT | 1 NOTICE OF APPEAL TO SE | COND DISTRICT.pdf |              | 0.01 MB | 1           |        |  |  |
| Civil Docket Statement TRANSC                                             | RIPT REQUESTED                          | 1 CV DOCKET STMT.pdf     |                   |              | 0.15 MB | 2           |        |  |  |
| - Attachment DECISION APP                                                 | PEALED                                  | 1 ATTACHMENT.pdf         |                   |              | 0.15 MB | 1           |        |  |  |
|                                                                           |                                         |                          |                   | Total Size:  | 0.17 MB |             |        |  |  |
| Back Move to Draft Next                                                   | 1                                       |                          |                   |              |         |             |        |  |  |
|                                                                           |                                         |                          |                   |              |         |             |        |  |  |

- 13. Click Next
- 14. Click Next
- 15. Click Ok Your submission is complete

Please review the filing status to make sure the submission is received, awaiting approval or filed.

|     | Home              | eFile         | Cases            | My Profile        | Log Out                |               | user: L Cooper                   | r atty        |                   |  |  |
|-----|-------------------|---------------|------------------|-------------------|------------------------|---------------|----------------------------------|---------------|-------------------|--|--|
| Hor | Home ⇒ My Filings |               |                  |                   |                        |               |                                  |               |                   |  |  |
| M   | My Filings        |               |                  |                   |                        |               |                                  |               |                   |  |  |
| L   | Cooper a          | tty Filings   |                  |                   |                        |               |                                  |               |                   |  |  |
| Re  | eport Cri         | teria:        |                  |                   |                        |               |                                  |               |                   |  |  |
| Vi  | ew Filings        | Between: 06/  | /16/2015         | AND               |                        | Clear Dates   |                                  |               |                   |  |  |
| 0   | Go                |               |                  |                   |                        |               |                                  |               |                   |  |  |
|     |                   | Potwoon 0     | 6/16/2015 and    | d Today           |                        |               |                                  |               |                   |  |  |
| De  | elete             | Detween 0     | 0/10/2013 diit   | Touay             |                        |               |                                  |               |                   |  |  |
|     | ▼ Su              | bmitted       | Document         | s                 |                        | Filer Ref No. | Case Title                       | Case Number   | Status            |  |  |
|     | 06-16-201         | 5:08:37:04 AM | Notice of Appeal | to the Second Dis | strict Court of Appeal | s             | TEST PLAINTIFF vs TEST DEFENDANT | 2015 CV 07443 | Awaiting Approval |  |  |
| Nur | mber of Fili      | ngs: 1        |                  |                   |                        |               |                                  |               |                   |  |  |
|     |                   |               |                  |                   |                        |               |                                  |               |                   |  |  |
|     |                   |               |                  |                   |                        |               |                                  |               |                   |  |  |

The filing date and time will be the date and time the eFiling server receives the submission. If the submission is rejected, the original date and time will be lost. The new date and time will be when the submission is resubmitted.

## **Filing Fee**

The filing cost for the Notice of Appeal is **\$100.00** unless an Affidavit of Indigency or a Financial Disclosure/Affidavit is included with the submission.

Please mail a check made payable to the Montgomery County Clerk of Courts to:

Montgomery County Clerk of Courts 41 N. Perry Street Attn: Court of Appeals Clerk Staff Dayton, OH 45422

Clerk staff will monitor any case requiring the filing fee. If payment has not been received within two weeks, a Notice of Past Due Filing Fee will be filed. This Notice of Past Due Filing Fee provides counsel an additional two weeks to send the \$100.00 to the Clerk's office. If payment is still not received, the past due filing fee will be brought to the Court's attention.